## ขั้นตอนการส่งรายงานการสิ้นสุดโครงการวิจัย (Final Report)

1. เมื่อผู้วิจัย Login เข้าระบบ online submission

ให้เลือก **โครงการวิจัยของท่าน**<sup>(ภาพที่ 1)</sup> จากนั้นเลือก <u>รายละเอียดโครงการ<sup>(ภาพที่ 2)</sup> ของโครงการวิจัยที่ต้องการส่ง</u> รายงานการสิ้นสุดโครงการวิจัย

| HOME   DASHBOARD                                                                                          |                                                                                                    |                                                                         |                  |                                                                                  |   |
|----------------------------------------------------------------------------------------------------|----------------------------------------------------------------------------------------------------|-------------------------------------------------------------------------|------------------|----------------------------------------------------------------------------------|---|
| แสมมัตรงการรัช<br>รมอพท PROJECT<br>[CLICX HERE TO OPEN]≫                                                  | <mark>โครงการใช้เของกำม</mark><br>YOUR PROJECTS<br>[CLICK HERE TO OPEN] ≫                                                                                                    | ขึ้ <del>มมูลส่วมหัว</del><br>UPDATE PROFILES<br>[CLICK HERE TO OPEN] ≫ | L                | <del>ดรวจสอบการแจ้งเดือนจากระบบ</del><br>NOTIFICATIONS<br>[CLICK HERE TO OPEN] ≫ | Û |
| โปรแกรมแนนขน้ำแนวทางการขึ้นขอรับรองจริงธรรมการวิจัย<br>CMUREC CUIDANCED PROGRAM<br>[CLICK HERE TO OPEN] ≫ | ίω <del>α</del> υ<br>—                                                                                                    | สมบ <del>าฟอร์ลต่างๆ</del><br>DOWNLOAD FORMS<br>[CLUCK HERE TO OPEN] &  | 4                | Bengantseuu<br>Sich out<br>[Click here to sich out] »                            | ÷ |
| 3 2 3                                                                                                    | <ul> <li>NOTIFICATIONS</li> <li>ຖຸດກອວວອອອບແຈ້ນເອືອນທ່ານໆ ແລະກຳລາມຕົ້ນອອບກັ່ງຂອບ</li> <li>UNREAD MESSAGES:</li> <li>-ໃນມີກາຍການເຈັນເຄືອນ</li> <li>READ MESSAGES:</li> <li>-ໃນມີກາຍການແຈ້ນເຄືອນ -</li> </ul> | แบะนำ เพื่อลิตคามความก้าวหน้าและขั้นคอง                                 | มการยื่มเอกสารแบ | บออนใดน์                                                                         | × |
| 名 UPDATE YOUR PROFILES                                                                                    |                                                                                                    |                                                                         |                  |                                                                                  |   |

(ภาพที่ 1)

| OUR PROJECT LISTS                                 |                                      |
|---------------------------------------------------|--------------------------------------|
| ESULT FOR SEARCHING: 2 RECORD FOUND)              |                                      |
| SEARCH                                            |                                      |
| งงเวลาเริ่ม - สิ้นสดโครงการวิจัย [PROJECT PERIOD] |                                      |
| -                                                 |                                      |
|                                                   |                                      |
| 2 SEARCH                                          |                                      |
|                                                   |                                      |
|                                                   | PROJECT                              |
| PROJECT ID. PROJECT TITLE                         | PROJECT<br>CATEGORY                  |
| PROJECT ID. PROJECT TITLE                         | PROJECT<br>CATEGORY                  |
| PROJECT ID. PROJECT TITLE                         | PROJECT<br>CATEGORY<br>III EXPEDITED |
| PROJECT ID. PROJECT TITLE                         | PROJECT<br>CATEGORY<br>[]] EXPEDITED |
| PROJECT ID. PROJECT TITLE                         |                                      |

(ภาพที่ 2)

## 2. จากนั้น เลือกเมนู <u>Final Report</u> ตามภาพที่ 3

| าไขเพิ่มเติมโครงร่างการวิจัย     | $\alpha$ | แก้ไขเพิ่มเติมโครงร่างการวิจัย               | รายงานความก้าวหน้า     | 1 | รายงานการสิ้นสุดโครงการวิจัย |    |
|----------------------------------|----------|----------------------------------------------|------------------------|---|------------------------------|----|
| ESUBMITTED (0)                   | C        | AMENDMENT (0)                                | PROGRESS REPORT (1)    |   | FINAL REPORT (0)             |    |
| ก้ไขเพิ่มเติมโครงร่างการวิจัย] ≫ |          | [CLICK HERE TO OPEN] ≫                       | [CLICK HERE TO OPEN] ≫ |   | [CLICK HERE TO OPEN] »       |    |
| เองานเหตุการณ์ไม่พึงประสงค์      |          | โปรแกรมแนะนำแนวทางการยื่นขอรับรองจริยธรรมการ | วิจัยในคน              |   | แบบฟอร์มค่างๆ ที่เกี่ยวข้อง  |    |
| OVERSE EVENTS (0)                | ((Q))    | CMUREC GUIDANCED PROGRAM                     |                        |   | DOWNLOAD FORMS               | 11 |
| LICK HERE TO OPEN] »             |          | [CLICK HERE TO OPEN] »                       |                        | _ | [CLICK HERE TO OPEN] »       |    |

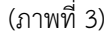

 ขอให้ท่านดำเนินการกรอกข้อมูลให้ครบถ้วน<sup>(ภาพที่ 4)</sup> จากนั้น √ ยืนยันการทำรายการ และ confirm and submit เพื่อส่งข้อมูลเข้าสู่ระบบ <sup>(ภาพที่ 5)</sup>

| NAL REPORT FORM: แบบรายงานการสินสุดโครงการวิจัย                                   |                                                                                                    |
|-----------------------------------------------------------------------------------|----------------------------------------------------------------------------------------------------|
| 🗆 แบบรายงานการสิ้นสุดโครงการวิจัย (เดิม)                                          |                                                                                                    |
| DOCUMENT<br>CODE PROJECT TITLE                                                    |                                                                                                    |
| ** หมายเหตุ : หากท่านต้องการแก้ไขรวยการเดิมที่ส่งไปแล้ว ไห้เลีย<br>□ PROJECT ID : | งก Edit Form จากรายการเดิมข้างบนนี้ สำหรับแบบฟอร์มด้านล่าง ใช้ในกรณีที่ท่านต้องการส่งรายการใหม่เท่านั้น |
| รหัสโครงการวิจัย                                                                  |                                                                                                    |
| 1. ชื่อโครงการวิจัย                                                               |                                                                                                    |
|                                                                                   | the statement want to get the part of                                                                   |
| (ภาษาไทย)                                                                         |                                                                                                    |
| (ภาษาอังกฤษ)                                                                      | ALL DOUBLE COURT OF A DESCRIPTION                                                                       |
| (ภาษาไทย)<br>(ภาษาอังกฤษ)<br>ชื่อผู้วิจัยหลัก                                     |                                                                                                    |

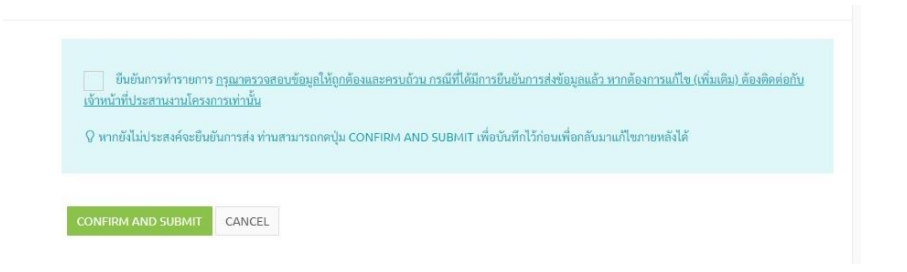

(ภาพที่ 5)

 หากผู้วิจัยต้องการตรวจสอบว่าการส่งรายงานการสิ้นสุดโครงการวิจัยเข้าสู่ระบบเรียบร้อยครบถ้วนหรือไม่ ให้กด เลือกเมนู Final Report ตามภาพที่ 6

| เก็โซเพิ่มเติมโครงร่างการวิจัย<br>RESUBMITTED (2)<br>แก้ไซเพิ่มเติมโครงว่างการวิจัย] ≫                                                                                                    | นก็ไขเพิ่มเห็นโครงว่างการวิจัย<br>AMENDMENT (0)<br>CLICK HERE TO OPEN] ≫<br>[CLICK HERE TO OPEN] ≫                                                                                                    | รายงานการสิ้นสุดโครงการวิจัย<br>FINAL REPORT (1)<br>[CLICK HERE TO OPEN] ≫                                                                            |
|----------------------------------------------------------------------------------------------------|----------------------------------------------------------------------------------------------------|----------------------------------------------------------------------------------------------------|
| าวหานเหตุการณ์ไม่พึงประสงค์<br>(())<br>ADVERSE EVENTS (0)<br>CLICK HERE TO OPEN] ≫                                                                                                    | โปรแกรมแนะนำแนวทางการยื่นขอรับรองจริยธรรมการวิจัยในคน<br>CMUREC GUIDANCED PROGRAM<br>[CLICK HERE TO OPEN] ≫                                                                                                    | แบบฟอร์มต่างๆ ที่เกี่ยวข้อง<br>DOWNLOAD FORMS<br>[CLICK HERE TO OPEN] ≫                                                                               |
| □ PROJECT INFORMATION □ PR<br>1. ชื่อโครงกาววิจัย<br>(ภาษาไทย)                                                                                                    | OGRESS TIMELINE O YOUR UPLOADED FILES RESUBMITTED PROTOCOL                                                                                                    | PROTOCOL AMENDMENT  ADVERSE EVENTS  FINAL REPORT  PROGRESS REPORT                                                                                     |
|                                                                                                    |                                                                                                    |                                                                                                    |
| (ການາວັນກຊນ)                                                                                                    |                                                                                                    |                                                                                                    |
| (กาษาอังกฤษ)                                                                                                    | นก็โขเพิ่มตอนไตรงร่างการวิจัย                                                                                                    | รายงานการสิ้นสุดโครงการวิจัย                                                                                                    |
| (ภาษาอังกฤษ)<br>โไขเพิ่มเติมโครงว่างการวิจัย<br>ESUBMITTED (2)<br>ก็โขเพิ่มเติมโครงว่างการวิจัย) ≫                                                                                                    | นก็โขเพิ่มเติมโคระร่างการวิจัย<br>AMENOMENT (0)<br>[CLICK HERE TO OPEN] »                                                                                                    | รายงามการสิ้นสูดโครงการวิจัย<br>FINAL REPORT (1)<br>[CLICK HERE TO OPEN] ≫                                                                            |
| (ภาษาอังกฤษ)<br>โซเพิ่มเติมโครงร่างการวิจัย<br>ESUBMITTED (2)<br>ก๊ไขเพิ่มเติมโครงร่างการวิจัย) >><br>ยงานเหตุการณ์ไม่พึงประสงค์<br>(( ( ) ))                                                                           | แก้ไขเพิ่มเติมไตรร่างการวิจัย           AMENDMENT (0)           [CLICK HERE TO OPEN] *           โปรแกรมแนะบ่านนวงหางการขึ้นของวับรองจริยธรรมการวิจัยในคน                                                                                                    | รายงามการสิ้มสุดโครงการวิจัย<br>FINAL REPORT (1)<br>[CLICK HERE TO OPEN] ≫<br>แบบฟอร์มห่วงๆ ที่เกี่ยวข้อง                                             |
| (กาษาอังกฤษ)<br>ไปเพิ่มเติมโครงร่างการวิจัย<br>SSUBMITTED (2)<br>ก้ไขเพิ่มเติมโครงร่างการวิจัย] ≫<br>องานเหตุการณ์ไม่พึงประสงค์<br>((♀))<br>SVERSE EVENTS (0)<br>LICK HERE TO OPEN] ≫                                   | นก็ใชเหงินสิมน์ครงร่างการวิจัย<br>AMENDMENT (0)<br>[CLICK HERE TO OPEN] *<br>โปรนกวนแนะนำแนวชางการยื่นขอรับรองจริยธรรมการวิจัยในคน<br>[CLICK HERE TO OPEN] *                                                                                                    | รายงานการสิ้นสุดโครงการวิจัย<br>FINAL REPORT (1)<br>[CLICK HERE TO OPEN] »<br>แบบฟอร์มต่างๆ ที่เกี่ยวข้อง<br>DOWNLOAD FORMS<br>[CLICK HERE TO OPEN] » |
| (ภาษาอังกฤษ)<br>ໂປເທີ່ມເติມໂครงว่างการวิจัย<br>SUBMITTED (2)<br>ໂປແທົ່ມເຫັນເຫັນເຫັນດາວວີຈັຍ] ><br>ໂປແທົ່ມເຫັນເຫັນເຫັນດາວວີຈັຍ] ><br>EVALUATE ((ງາ))<br>SVERSE EVENTS (0)<br>LICK HERE TO OPEN] ><br>PROJECT INFORMATION | แก้งเพื่อแต้นโครงร่างการจึงย<br>เมโงเพื่อแต้นโครงร่างการจึงย<br>เมโงเพื่อแต้นโครงร่างการจึงย<br>เมโงเพื่อแต้นโครงร่างการจึงย<br>เป็นเหลือแต่นโครงร่างการจึงย<br>เป็นเหลือแต่นโครงร่างการจึงยในคน<br>เป็นเหลือแนนอน่าแนวทางการอื่นของรับรองจริยอรรมการจิจัยในคน<br>เป็นเหลือแนนอน่าแนวทางการอื่นของรับรองจริยอรรมการจิจัยในคน<br>เป็นเหลือแนนอน่าแนวทางการอื่นของรับรองจริยอรรมการจิจัยในคน<br>เป็นเหลือแนนอน่าแนวทางการอื่นของรับรองจริยอรรมการจิจัยในคน<br>เป็นเหลือแนนอน่าแนวทางการอื่นของรับรองจริยอรรมการจิจัยในคน<br>เป็นเหลือแนนอน่าแนวทางการอื่นของรับรองจริยอรรมการจิจัยในคน<br>เป็นเหลือแนนอน่าแนวทางการอื่นของรับรองจริยอรรมการจิจัยในคน<br>เป็นเหลือแนนอน่าแนวทางการอื่นของรับรองจริยอรรมการจริยัยในคน<br>เป็นเหลือแนนอน่าแนวทางการอื่นของรับรองจริยอรรมการจริย์ยามารถารจิชัยในคน<br>เป็นเหลือแนนอน่าแนวทางการอื่นของรับรองจริยอรรมการจิชัยในคน<br>เป็นเหลือแนนอน่าแนวทางการอื่นของรับรองจริยอรรมการจิชัยในคน<br>เป็นเหลือแนนอน่าแนวทางการอื่นของรับรองจริยอรรมการจิชัยในคน<br>เป็นเราะระบบจริยามารถารณารถารจะจะเป็นคน<br>เป็นเราะระบบจริยามารถารณารจะจะเป็นคนอน่าแนวทางการจะจะเป็นคน<br>เป็นเราะระบบจริยามารถารณารจะจะเป็นคนอน่าแนวทางการจะจะเป็นคนอน่าเราะระบบจริยามารถารจะจะเป็นคนอน่าเราะระบบจริยามารถารจะจะเป็นคนอน่าเราะระบบจริยามารถารจะจะเป็นคนอน่าเราะระบบจริยามารถารจะจะเป็นคนอน่าเราะระบบจริยามารถารจะจะเป็นคนอน่าเราะระบบจริยามารถารจะจะจะเป็นคนอน่าเราะระบบจริยามารจะจะจะเป็นคนอน่าเราะระบบจริยามารถารจะจะจะเป็นคนอน่าเราะระบบจริยามารจะจะจะเป็นคนอน่าเราะระบบจริยามารจะจะจะเป็นคนอน่าเราะระบบจริยามารจะจะเป็นคนอน่าเราะระบบจริยามารจะจะจะจะเราะระบบจริยามารจะจะจะเราะระบบจริยามารจะจะจะจะเราะระบบจริยามารจะจะจะจะจะจะจะจะจะจะจะจะจะจะจะจะจะจะจะ | รายงามการสิ้นสูดโครงการวิจัย<br>FINAL REPORT (1)<br>[CLICK HERE TO OPEN] ≫<br>DOWNLOAD FORMS<br>[CLICK HERE TO OPEN] ≫                                |

(ภาพที่ 6)

สอบถามเพิ่มเติมกรุณาติดต่อ cmurec.cmu@gmail.com / cmurec.cmu2@gmail.com